## オンライン出願に係るチェックリスト

※オンライン出願においては、このチェックリストに✔印をしながら作業の進捗を確認してください。※それぞれの入力画面は、「〈参考〉オンライン出願システム 志願者の基本操作手順」を確認してください。

| 確認 | 内容                                                                                                    | 参照ページ            |
|----|----------------------------------------------------------------------------------------------------|------------------|
|    | 小学校に文書等によりマイページ案内の作成を依頼した                                                                                                    | 19ページ【0】         |
|    | オンライン出願システムにログインし、個人情報の利用許諾、メールアドレ<br>ス登録、パスワード変更、志願者名・ふりがな・生年月日を入力し「一時保<br>存」ボタンを押した                                                             | 19ページ【1】         |
|    | 志願者の顔写真を正しく撮影し、「登録」ボタンを押した                                                                                                    | 19 ページ【2】        |
|    | 志願者情報を入力し、「登録」ボタンを押した                                                                                                    | 19、20 ページ【3】     |
|    | 出願情報(咲くやこの花中学校は分野等を含む)を入力し、「一時保存」ボ<br>タンを押した                                                                                                    | 20 ページ【4】        |
|    | 入学検定料を各種納付方法により納付した                                                                                                    | 21 ページ【5】        |
|    | 入金状況が「納付済み」であることを確認し、「出願」ボタンを押した                                                                                                    | 21 ページ【6】        |
|    | 出願登録完了後に小学校に承認作業を依頼した                                                                                                    | 2ページ <b>№2、3</b> |
|    | 出願状況が「出願が完了しました」または「出願が受理されました」となっていることを確認した<br>※志願先中学校長による出願受理期間の終了までに「出願が完了しました」<br>または「出願が受理されました」となっていなければ出願手続きは完了していません。小学校に再度承認作業を依頼してください。 | 21 ページ【7】        |
|    | 受験票をダウンロードし、A4サイズで印刷した<br>※受験票は志願先中学校長により出願が受理された後、数時間程度経ってか<br>らダウンロードできるようになります。                                                                | 21ページ【8】         |